1. Open an Internet browser and go to: https://app.schoology.com/login

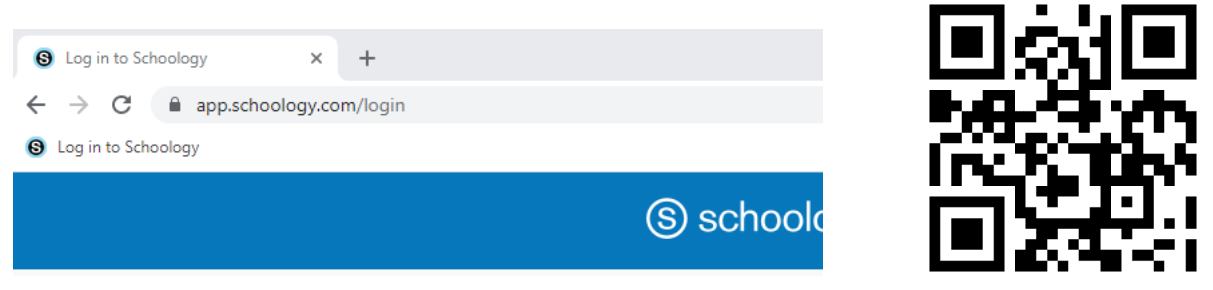

- 2. On the login screen, enter <u>Health.2Preview@ksd.org</u> in the "Email or Username" field and School22 in the "password" field.
- 3. Click login

## Sign in to Schoology

All fields are required

| Health.2Preview@ksd.org |                      |
|-------------------------|----------------------|
| •••••                   |                      |
| Log in                  | Forgot your password |
|                         | SSO Login            |

If prompted by your browser to save the password, choose never.

4. Click on the courses tab and choose either the Middle School or High School course to view the curriculum.

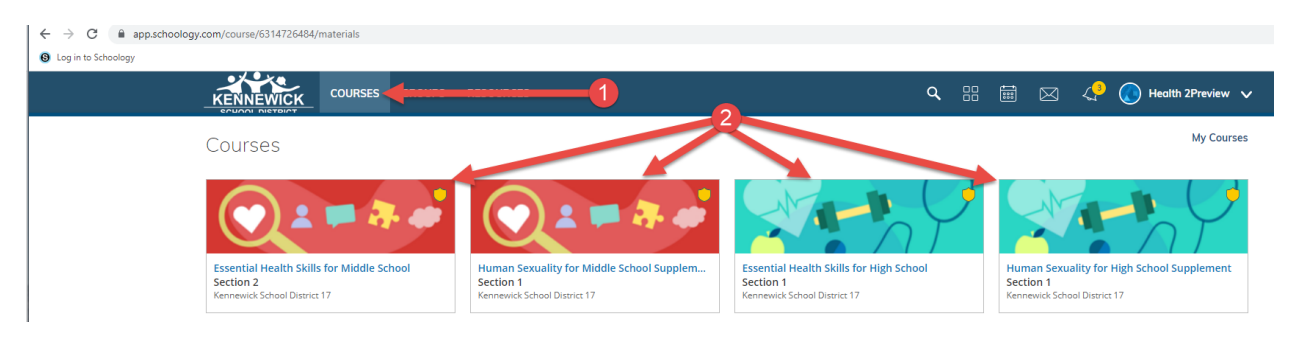

The Curriculum is all listed In unit folders under the Materials tab on the left side menu. Click on Materials, then click on the arrow next to any folder to expand to view the contents.